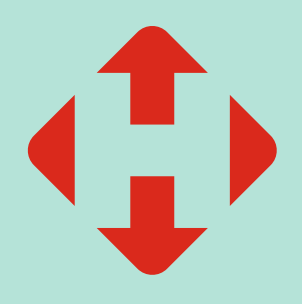

## Як викликати кур'єра?

Новим бізнес-клієнтам та бізнес клієнтам, які не користувалися послугою Виклик машини (v2.0), щоб скористатися послугою, треба відключити опцію автоматичного регламенту за допомогою персонального менеджера

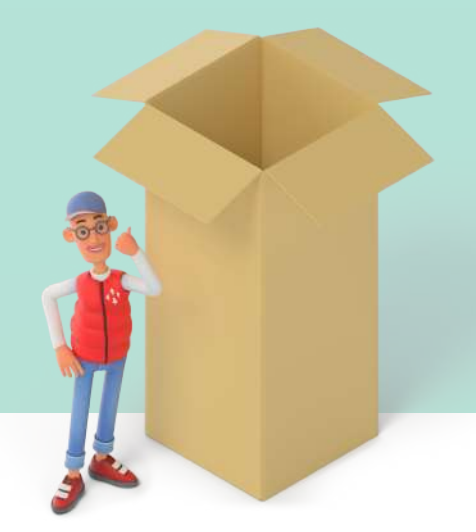

## Покрокова інструкція

Створюйте відправлення з адреси в бізнес-кабінеті або за допомогою АРІ через кнопку «Створити відправлення» НОВА ПОШТА Q. Пошук у входни ЗАДОНАТЬ - ПРОХАЧАЙ ППОГ Виклик кур'єра Мої посилка Ресстри Виклик кур'єра Ии оновили послугу від Прошові перекази мо петко, як і з відді ед відправленням обсв'яз евоте, чи вачтаж ул Послуги Виклик кур'єра В Ка Оформлюйте заявку на C Saitecta Допомога «Виклик кур'єра» в розділі Заявки на виклик кур'єра 📩 Напаштувая «Послуги → Виклик кур'єра» Номер заявки Дата заберу Otaryz C 2006-2023 TOB «Hoes Ro. Заявка на виклик кур'єра ✓ 102-00004153 Foro manual 6. тов "Організація Вкажіть необхідні Іванов Іван Іванович +380 (50) 000-00-00 • ④ параметри: місто Київ, вул. Київська 1 - • назву організації Часовий проміжок 👻 03.11.2023 • контактну особу та Планова вага, кг 0 номер телефону адресу відправки • дату та часовий RAE NTN інтервал відправки շհո • планову вагу всіх відправлень у заявці Далі натисніть створити Заявку створено Заявку на виклик кур'єра №102-00004224 успішно створено Очікуйте повідомлення з даними кур'єра.

Додайте до заявки відправлення, які треба відправити з адреси, з розділу «Чернетки» або відразу після створення відправлення

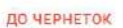

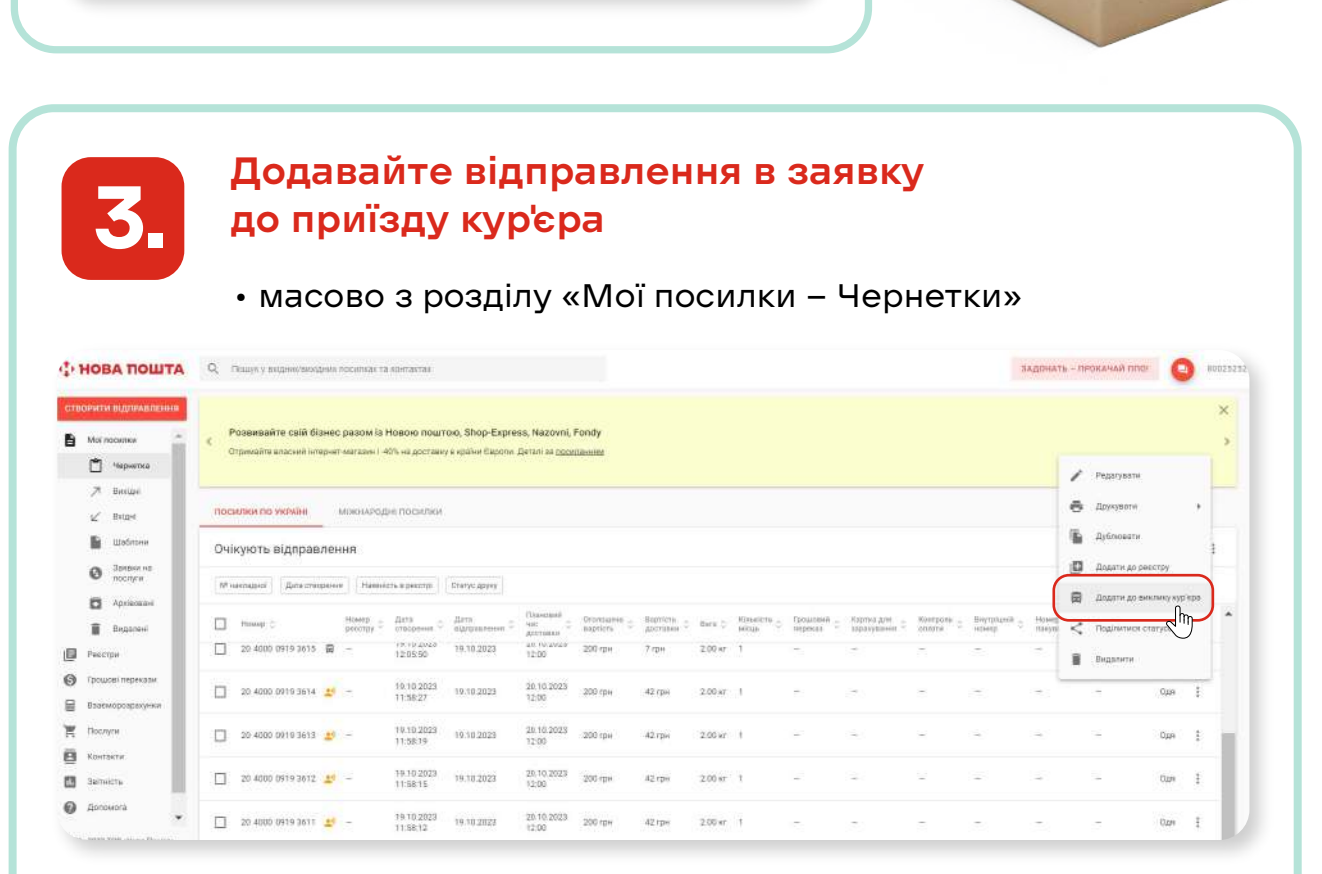

• відразу після створення кожного відправлення

|   | Вдоражники Адока Голова. Не забудате додати створене відправлении до заявки на Виклик кур'єра, цоб ни могли його прай<br>додати надокалини до заявки мона Плітиї Стидини до заявки на Виклик кур'єра, цоб ни могли його прай<br>додати надокалини до заявки мона Плітиї Стидини до родику Налиг пи ибо иптенциа казори вина потенката.                                                                                                    | eertak<br>Angabaa kenang as teakedites             |
|---|----------------------------------------------------------------------------------------------------|----------------------------------------------------|
|   | 20 400     Заявки на виллик кур'сра     Лодати в суправление до талеки на Виклик кур'сра або стакріть нову заявку     Подати до чової заявки                                                                                                    |                                                    |
|   | 0.         Kine Boatevent         102-00004224 21 10 2023 15:00 - 18:00           85         Грн         102-00004218 20:10 2023 16:00 - 21:00           Kine syn, Discipicande 11         102-00004218 20:10 2023 16:00 - 21:00           Kine syn, Discipicande 13         102-00004218 20:10 2023 16:00 - 18:00           Technical Synthesis         101 - 100           Technical Synthesis         101 - 100           Technical Synthesis         11           102-00004079 18:10 2023 12:00 - 15:00         1 |                                                    |
| * |                                                                                                    | 🗂 створяти наступну 🥒 еддегнату 📓 дукловати 🚺 отов |

За 2 години і менше до закінчення часового інтервалу відправлення можна додавати до заявки не більше чим на 20% більше по вазі ніж вказано в плановій вазі заявки

Адреса відправки відправлень повинна збігатися з адресою відправки в заявці (до номера будинку включно)

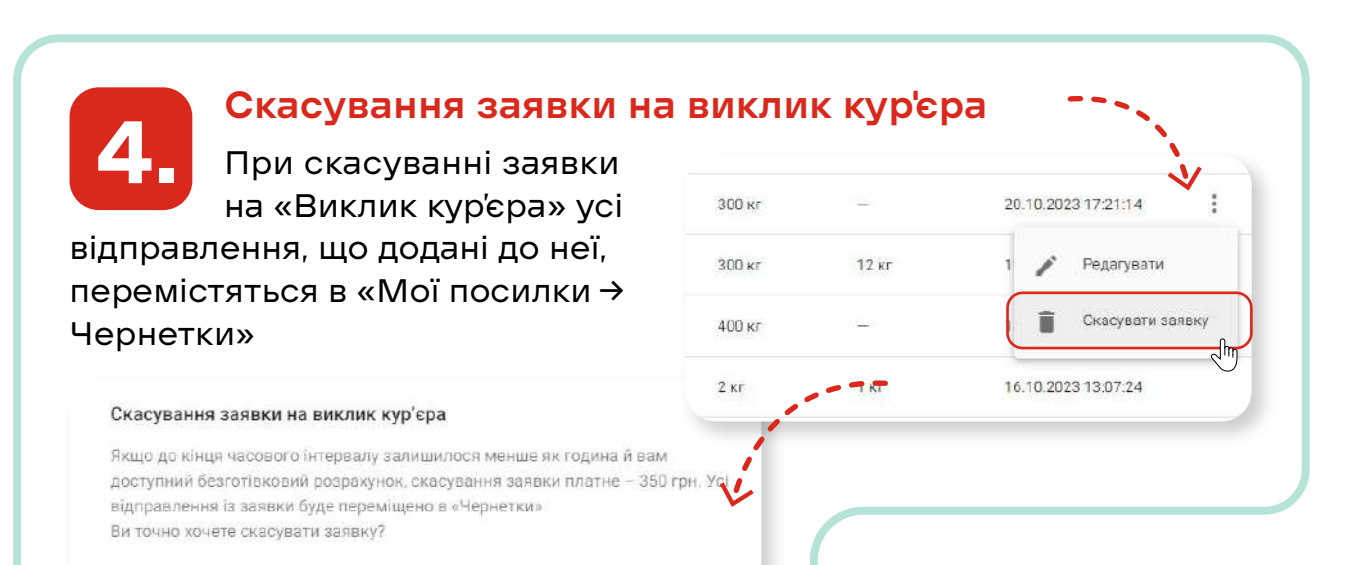

| Київ, вул. Лісківська 11           |                          |
|------------------------------------|--------------------------|
| Київ, вул. Лісківська 11           |                          |
| Київ, вул. Новогоспіталька 1       |                          |
| Готовој Задвку на виклак кул'ела М | #102-00004224 cicacosawo |

1

Відміна заявки платна за 1 годину і менше до кінця обраного часового інтервалу.

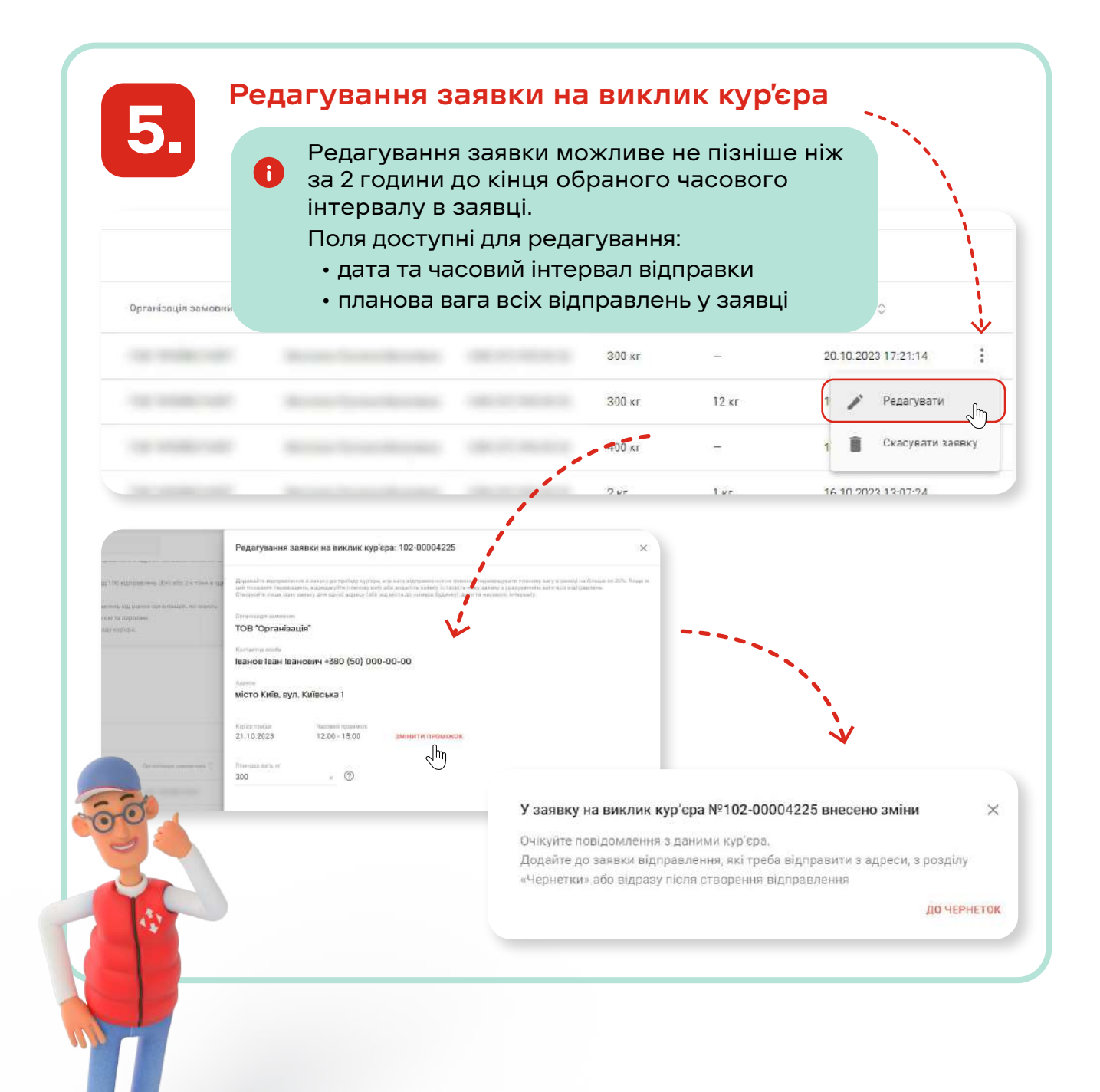

## НОВА ПОШТА